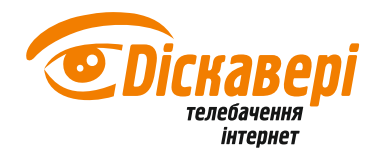

1. Підключаємо комп'ютер, на який зареєстрований інтернет, до роутера кабелем (важливо!) в один з портів 1-4, а кабель від провайдера включаємо в порт WAN (WAN-порт має синій колір, порти LAN - жовтий). Підключаємо живлення і вмикає

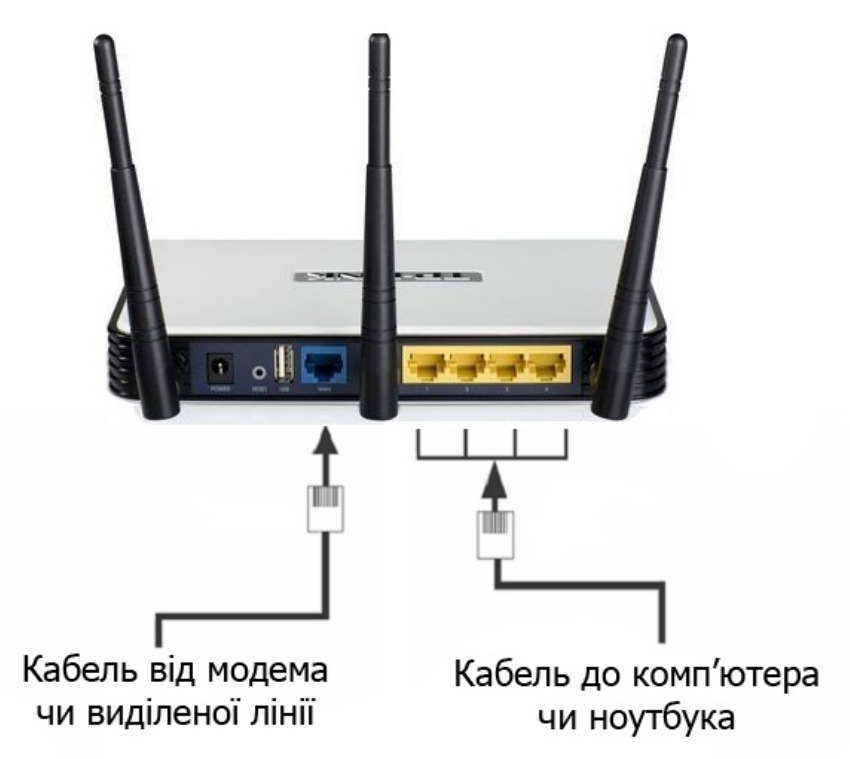

2. Заходимо на веб-інтерфейс роутера: в будь-якому браузері набираємо 192.168.1.1 (на деяких версіях прошивки роутера, адрес може бути змінений на 192.168.0.1 або tplinklogin.net). Отримаємо вікно авторизації. Ім'я користувача - admin.Пароль за замовчуванням - admin.

| Firefox • 💭 З'єднання                                                    | +                                                                                                    |                                                                                                    |                                                                                                    |
|--------------------------------------------------------------------------|----------------------------------------------------------------------------------------------------|----------------------------------------------------------------------------------------------------|----------------------------------------------------------------------------------------------------|
| <                                                                        |                                                                                                    | - 🔀 Googi                                                                                                    | • 🔎 🏦 💽 •                                                                                                    |
| Google                                                                   | Cochool     Cochool     C |                                                                                                    |                                                                                                    |
| Google                                                                   | Добро пожаловать на Фейсбук - заходите                                                                                                    | V Baccaso mocimo!                                                                                                    |                                                                                                    |
|                                                                          | Introvine       Introvine                                                                                                    | ≥. Calit kaxe: «ITP-LINK Wreless Lite N Router WR7413№<br>Cracyeans<br>Cracyeans<br>Posnoglinek of skcnenke a Ynpakk   Pacrpeg | The second second seco |
| Музика Lady Layan     Очікування відповіді з 192. 168. 1.1               |                                                                                                    |                                                                                                    |                                                                                                    |
| 🛃 nyck 🖂 💾 🔮 🎯 😋 🐄 📜 🖬 🛎 🕲 🚳<br>🕑 Fast Dial - Modila Fre 🗎 WFL-tools_for | Wind 🛞 Xirrus Wi-Fi Inspector 🕑 Fast Dial -                                                                                                    | Mozila Fire                                                                                                    | E S <sup>9</sup> Ш (1) 17:32<br>В 20 четвер<br>Г Ф 01.12.2011                                                                                                    |

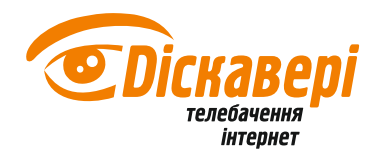

3. При правильному введенні імені користувача та пароля заходимо на основну сторінку налаштування роутера. Інтерфейс роутера може бути як на англійській мові, так і на російській.

| TP-LIN            | K                 |                                |            |          | 300M Wireless N Gigabit Router<br>Model No. TL WR1045N /TL-WR1043ND                                                                      |
|-------------------|-------------------|--------------------------------|------------|----------|----------------------------------------------------------------------------------------------------|
|                   | Status            |                                |            | <u>^</u> |                                                                                                    |
| Status            |                   |                                |            |          | Ofertrary History                                                                                                    |
| Quick Setup       | Firmware Version: | 3 12 2 Build 100820 Rel 41801n |            |          | Status Heip                                                                                                    |
| QSS               | Hardware Version: | WR1043N v1 00000000            |            |          | The Status page displays the Router's current status and<br>configuration. All information is read-only.                                 |
| Network           | nardware version. | 10451411 00000000              |            |          | LAN - The following parameters apply to the LAN port of the                                                                              |
| Wireless          |                   |                                |            |          | Router. You can configure them in the Network -> LAN page.                                                                               |
| DHCP              | LAN               |                                |            |          | <ul> <li>MAC Address - The physical address of the Router, as</li> </ul>                                                                 |
| Forwarding        | MAC Address:      | 54-E6-FC-D0-C5-B0              |            |          | <ul> <li>IP Address - The LAN IP address of the Router.</li> </ul>                                                                       |
| Forwarding        | IP Address:       | 192.168.1.1                    |            |          | <ul> <li>Subnet Mask - The subnet mask associated with LAN</li> </ul>                                                                    |
| Barontal Control  | Subnet Mask:      | 255.255.255.0                  |            |          | IP address.                                                                                                    |
| Access Control    |                   |                                |            | he .     | Wireless - These are the current settings or information for<br>Wireless.You can configure them in the Wireless -> Wireless              |
| Advanced Routing  |                   |                                |            |          | Settings page.                                                                                                    |
| Bandwidth Control | Wireless          |                                |            |          | Wireless Radio - Indicates whether the wireless radio                                                                                    |
| IP & MAC Binding  | Wireless Radio:   | Enable                         |            |          | <ul> <li>Name(SSID) - The SSID of the Router.</li> </ul>                                                                                 |
| Dynamic DNS       | Name (SSID):      | TP-LINK_D0C5B0                 |            |          | Channel - The current wireless channel in use.     Mode - The current wireless mode which the Router                                     |
| System Tools      | Channel:          | Auto (Current channel 7)       |            |          | works on.                                                                                                    |
|                   | Mode:             | 11bgn mixed                    |            |          | <ul> <li>Channel Width - The bandwidth of the wireless<br/>channel.</li> </ul>                                                           |
|                   | Channel Width:    | Automatic                      |            |          | Max Tx Rate - The maximum tx rate.                                                                                                    |
|                   | Max Tx Rate:      | 300Mbps                        |            |          | <ul> <li>MAC Address - The physical address of the Robert, as<br/>seen from the WLAN.</li> </ul>                                         |
|                   | MAC Address:      | 54-E6-FC-D0-C5-B0              |            |          | <ul> <li>WDS Status - The status of WDS' connection, Init: WDS<br/>connection is down: Scan: Try to find the AP: Auth: Try to</li> </ul> |
|                   | WDS Status:       | Disable                        |            |          | authenticate; ASSOC: Try to associate; Run: Associated<br>successfully.                                                                  |
|                   | WAN               |                                |            |          | WAN - The following parameters apply to the WAN ports of the<br>Router. You can configure them in the Network -> WAN page.               |
|                   |                   |                                |            |          | MAC Address - The physical address of the WAN port,                                                                                      |
|                   | MAC Address:      | 54-E6-FC-D0-C5-B1              |            |          | <ul> <li>IP Address - The current WAN (Internet) IP Address.</li> </ul>                                                                  |
|                   | IP Address:       | 188.130.223.101                | Dynamic IP |          | This field will be blank or 0.0.0.0 if the IP Address is                                                                                 |
|                   | Subnet Mask:      | 255.255.255.0                  |            |          | Internet.                                                                                                    |
|                   | Default Gateway:  | 188.130.223.1                  | Release    |          | <ul> <li>Subnet Mask - The subnet mask associated with the<br/>WAN IP Address</li> </ul>                                                 |

4. Заходимо в розділ «Network» та вибираємо підпункт «WAN». Вибираємо з списку «Dynamic IP». Потім натискаємо внизу сторінки кнопку «Save».

|                                         |                                                             | 300M Wireless N Gigabit Router                                                                                                    |
|-----------------------------------------|-------------------------------------------------------------|----------------------------------------------------------------------------------------------------|
|                                         |                                                             | Model No. TL-WR1043N / TL-WR1043ND                                                                                                    |
| Status                                  |                                                             |                                                                                                    |
| Quick Setup WAN                         |                                                             | WAN Help                                                                                                    |
| QSS                                     |                                                             | WAN Connection Type:                                                                                                    |
| Network WAN Connection Type             | Dynamic IP Detect                                           | If your ISP is running a DHCP server, select the Dynamic IP option.                                                                                                    |
| WAN IP Address                          | 188.130.223.101                                             | If your ISP provides a static or fixed IP Address, Subnet Mask<br>Gateway and DNS setting, select the Static IP option.                                                                                                    |
| Wireless Default Gateway                | 255 255 255.0                                               | If your ISP provides a PPPoE connection, select PPPoE/Russia<br>PPPoE option.                                                                                                    |
| Network Sharing                         | Renew Release                                               | If your ISP provides BigPond Cable (or Heart Beat Signal<br>connection, please select BigPond Cable option.                                                                                                    |
| Forwarding Security MTU Size (in bytes) | 1500 (The default is 1500, do not change unless necessary.) | If your ISP provides L2TP connection, please select<br>L2TP/Russia L2TP option.                                                                                                    |
| Parental Control                        |                                                             | If your ISP provides PPTP connection, please select<br>PPTP/Russia PPTP option.                                                                                                    |
| Advanced Routing                        | Use These DNS Servers                                       | If you don't know how to choose the appropriate connection                                                                                                    |
| Bandwidth Control                       | 188.130.223.1                                               | type, click the Detect button to allow the Router to automatically<br>search your Internet connection for servers and protocols. The                                                                                                    |
| IP & MAC Binding                        | 0.0.0.0 (Optional)                                          | connection type will be reported when an active Internet servic<br>is successfully detected by the Router. This report is for you                                                                                                    |
| Dynamic DNS<br>System Tools             | TL-WR1043N                                                  | reference only. To make sure the connection type your ISF<br>provides, please refer to the ISP. The various types of interme<br>connections that the Router can detect are as follows:                                                                                       |
|                                         | Get IP with Unicast DHCP (It is usually not required.)      | <ul> <li>PPPoE/Russia PPPoE - Connections which use PPPoe<br/>that requires a user name and password.</li> <li>Oynamic IP - Connections which use dynamic IF<br/>address assignment.</li> <li>Static IP - Connections which use static IP address<br/>assignment.</li> </ul> |
|                                         |                                                             | IP Address - The IP address assigned by your ISF<br>dynamically.                                                                                                    |
|                                         |                                                             | Subnet Mask - The subnet mask assigned by your ISF<br>dynamically.                                                                                                    |
|                                         |                                                             | Default Gateway - The default gateway assigned dynamically<br>by your ISP.                                                                                                    |

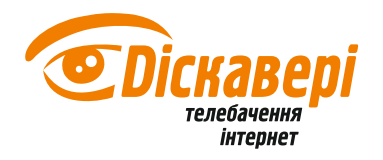

5. Далі натискаємо підпункт «MAC Clone» і у отриманому вікні натискаємо «Clone MAC Address» і теж тиснемо «Save».

| TP-LINK <sup>®</sup>                                                                                        |                                                                                                    | 300M Wireless N Gigabit Router<br>Model No. TL-WR1043N / TL-WR1043ND                                                                                                    |
|----------------------------------------------------------------------------------------------------|----------------------------------------------------------------------------------------------------|----------------------------------------------------------------------------------------------------|
| Status<br>Quick Setup<br>OSS<br>Hetwork<br>- LAN<br>- WAN<br>- WAN<br>Wireless                              | C Clone WAN MAC Address: 00-15-AF-67-EF-14 Restore Factory MAC PPC's MAC Address: 00-15-AF-67-EF-14 Clone MAC Address Save | MAC Clone Help<br>Some ISP's require that you register the MAC Address of your<br>adapter. Usually, You do not need to change anything here.<br>WAN MAC Address - This field displays the current MAC address<br>of the WAN port. If your ISP requires that your register the MAC<br>address, please enter the correct MAC address into this field. The<br>format for the MAC Address is XX-XX-XX-XX-XX-XX-XX is any<br>hexadecimal digit).                                           |
| DHCP<br>Network Sharing<br>Forwarding<br>Security<br>Parental Control<br>Access Control<br>Advanced Routing | la la la la la la la la la la la la la l                                                                                   | Your PC's MAC Address - This field displays the MAC address of<br>the PC that is managing the Router. If the MAC address of your<br>adapter is registered, you can click the Clone MAC Address<br>button, then twill be filled into the WAN MAC Address field.<br>Click Restore Factory MAC to restore the MAC address of WAN<br>port to the factory default value.<br>Click the Save button to save your settings.<br>Note:<br>1. Only the PC(s) in your LAN can use the MAC Address |
| Bandwidth Control IP & MAC Binding Dynamic DNS System Tools                                                 |                                                                                                    | Clone feature.<br>2. If you change WAN MAC Address when the WAN<br>connection type is PPPOE, it will not take effect until the<br>connection is re-established.                                                                                                    |
|                                                                                                    |                                                                                                    |                                                                                                    |

6. Переходимо на пункт «Wireless» зліва на панелі. Вводимо ім'я безпровідної мережі за Вашим вподобанням латинськими буквами (на скріншоті - TVNET) та її налаштування і натискаємо «Save».

| TP-LINK'                                                                                                    | 300M Wireless N Gigabit Router<br>Model No. TL-WR1043N / TL-WR1043ND                                                                                                    |
|----------------------------------------------------------------------------------------------------|----------------------------------------------------------------------------------------------------|
| Status         Cuck Setup         OSS         Networks         Wireless Settings         Wireless Settings         Wireless Settings         Wireless Statuscos         DHCP         Network Sharing         Forwarding         Security         Parental Control         Access Control         Advanced Routing         Bandwidth Control         Advanced Routing         Dynamic DNS         System Tools | <ul> <li>Wireless Settings Help</li> <li>Note: The operating distance or range of your wireless connection varies significantly based on the physical placement of the Router. For best results, place your Router.</li> <li>Near the center of the area in which your wireless stations will operate.</li> <li>In an elevated location such as a high sheft.</li> <li>Away from the potential sources of interference, such as PCs, microwaves, and cordless phones.</li> <li>With the Altenna in the upright position.</li> <li>Away from targe metal surfaces.</li> <li>Note: Fallure to follow these guidelines can result in significant performance degradation or inability to wirelessly connect to the Router.</li> <li>SSID - Enter a value of up to 32 characters. The same Name (SSID) must be assigned to all wireless devices in your network.</li> <li>Region - Select your region from the pull-down list. This field specifies the region where the wireless function of the Router can be used. If may be lighed to use the wireless to device in your local government agency for assistance.</li> <li>Channel - This field determines which operating frequercy will be used. It is not necessary to change the wireless channel unless you notice interference problems with another neastry access point. If you salet a use, then AP will choose the best channel automatically.</li> <li>Mode - if all of the wireless devices connected with this wireless truther can be used 21 thy you access point, may be change the wireless thander under 2011b, you can choose "Only" mode(eg, 11b only), if you have some devices that use a different transmission mode (choose that use a different transmission mode, Robose that use a different transmission mode, Robose that use a different transmission mode, knose with so there the source and the appropriate "liked" mode.</li> </ul> |

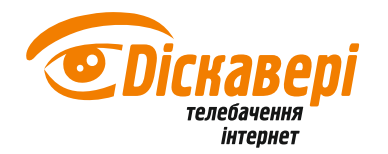

7. Переходимо на підпункт «Wireless Security» та виставляємо тип шифрування і пароль до безпровідної мережі (на рисунку нижче вибраний рекомендований тип шифрування WPA-PSK/WPA2-PSK, пароль — не менше 8 латинських букв) і натискаємо «Save».

| TP-LINK                  | 0                        |                                   |                                   |        | 300M Wireless N Gigabit Router<br>Model No. TL-WR1043N / TL-WR1043ND                                                                                                    |
|--------------------------|--------------------------|-----------------------------------|-----------------------------------|--------|----------------------------------------------------------------------------------------------------|
|                          | WEP Key Format:          | Hexadecimal 🖌                     |                                   | ^      |                                                                                                    |
| Status                   | Key Selected             | WEP Key                           | Кеу Туре                          |        | Wireless Security Help                                                                                                    |
| Quick Setup              | Key 1: 🛞                 |                                   | Disabled 💌                        |        | Wileless Security Help                                                                                                    |
| QSS                      | Key 2:                   |                                   | Disabled 🛩                        |        | You can select one of the following security options:                                                                                                    |
| Network                  | Key 3: 🔿                 |                                   | Disabled 🔽                        |        | <ul> <li>Disable Security - The wireless security function can<br/>be enabled or disabled if disabled the wireless</li> </ul>                                                                                                    |
| Wireless                 | Key 4: 🔿                 |                                   | Disabled v                        |        | stations will be able to connect the Router without                                                                                                    |
| - wireless settings      |                          |                                   |                                   |        | encryption. It is recommended strongly that you choose<br>one of following options to enable security.                                                                                                    |
| Wireless Security        | WPA/WPA2                 |                                   |                                   |        | WEP - Select 802.11 WEP security.     WPA PSK - Select WPA based on pre-shared                                                                                                    |
| - Wireless MAC Filtering | Version                  | Automatic                         |                                   |        | passphrase.                                                                                                    |
| - Wireless Auvanced      | Encryption               | Automatic                         |                                   |        | <ul> <li>WPA - Select WPA based on Radius Server.</li> </ul>                                                                                                    |
|                          | Padius Sopier ID:        |                                   |                                   |        | Each security option has its own settings as described<br>follows                                                                                                    |
| Network Sharing          | Dedius Dest              | 1910 (1 SEE2E 0 stands fo         | default port 1912)                |        | WED                                                                                                    |
| Forwarding               | Radius Posswerth         | 1012 (1-03535, 0 atalias to       | deladic port to 12)               | _      | Tune Visu and coloridants of following tunes                                                                                                    |
| Security                 | Radius Password:         |                                   |                                   | _      | Type - fou can select one of following types,                                                                                                    |
| Parental Control         | Group Key Update Period: | (in second, minin                 | num is 30, 0 means no update)     |        | <ul> <li>Automatic - Select Shared Key or Open System<br/>authentication type automatically based on the wireless</li> </ul>                                                                                                    |
| Access Control           |                          |                                   |                                   |        | station's capability and request.                                                                                                    |
| Advanced Routing         | WPA-PSK/WPA2-PSK         |                                   |                                   | -      | Open System - Select 802.11 Open System                                                                                                    |
| Bandwidth Control        | Version:                 | Automatic 🖌                       | пароль                            | -      | authentication.                                                                                                    |
| IP & MAC Binding         | Encryption:              | Automatic                         |                                   |        | WEP Key Format - You can select ASCII or Hexadecimal                                                                                                    |
| Dynamic DNS              | PSK Password:            | (x0000000)                        |                                   |        | characters in the specified length. Hexadecimal format stands                                                                                                    |
| System Tools             |                          | (You can enter ASCII characters b | etween 8 and 63 or Hexadecimal ch | aracte | for any combination of hexadecimal digits (0-9, a-f, A-F) in the<br>specified length.                                                                                                    |
|                          | Group Key Update Period: | 0 (in second, minin               | num is 30, 0 means no update)     |        | WEP Key settings - Select which of the four keys will be used<br>and enter the matching WEP key information for your network<br>in the selected key radio button. These values must be<br>identical on all wireless stations in your network. |
|                          |                          | Save                              |                                   | -      | Key Type - You can select the WEP key length (64-bit, or 128-bit, or 152-bit) for encryption. "Disabled" means this WEP key entry is invalid.                                                                                                 |
|                          |                          |                                   |                                   | ~      | <ul> <li>For 64-bit encryption - You can enter 10 hexadecimal<br/>digits (any combination of 0-9, a-f, A-F, and null key is<br/>not normited) or 5 ASCII characters</li> </ul>                                                                |

8. Після цього натискаємо посилання «click here» (обведено синім контуром на рис. вище) і потрапляємо на сторінку перезавантаження роутера. На тискаємо кнопку «Reboot». При необхідності підтверджуємо виконання операції перевантаження.

| TP-LINK'                                                                                                    | 300M Wireless N Gigabit Router<br>Model No. TL-WR1043N/ 7L-WR1043ND                                                                                                    |
|----------------------------------------------------------------------------------------------------|----------------------------------------------------------------------------------------------------|
| Status   Guck Setup   GS   Network   Wireless Status   - Wireless Satustics   DH/P   Network Sharing   Forwarding   Security   Parental Control   Advanced Routing   Bandwidth Control   IP & MAC Binding   Dynamic DNS   System Tools | Calabase in the intervention of the context of the context of |

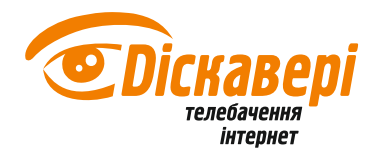

9. Чекаємо, доки закінчиться процес перезавантаження роутера.

| TP-LIN                                                                                                    | <b>&lt;</b> *                |   | 300M Wireless N Gigabit Router<br>Model No. TL-WR1043N / TL-WR1043ND                                                                                                    |
|----------------------------------------------------------------------------------------------------|------------------------------|---|----------------------------------------------------------------------------------------------------|
| Status<br>Quick Setup<br>QSS<br>Network<br>Wireless<br>- Wireless Settings<br>- Wireless Security<br>- Wireless Advanced<br>- Wireless Statistics<br>DHCP<br>Network Sharing<br>Forwarding<br>Security<br>Parental Control<br>Access Control<br>Advanced Routing<br>Bandwidth Control<br>IP & MAC Binding | Restart<br>Restarting<br>31% |   | <ul> <li>Activation</li> <li>Activation</li> &lt;</ul> |
| System Tools                                                                                                    |                              | R |                                                                                                    |

10. Після завершення перезавантаження роутера обновляємо сторінку в браузері. Заходимо в розділ «Status». В розділі «Wireless» має з'явитися нова назва безпровідної мережі (на мал. нижче - TVNET). Далі дивимося підрозділ «WAN». Там має з'явитися IP-адрес, який починається на 188 або 93 (можливі інші варіанти, що необхідно уточнити оператора).

| TP-LINK                                                                                                    |                                                                                                    | 300M Wireless N Gigabit Router<br>Model No. TL-WR1043N / TL-WR1043ND                                                                                                    |
|----------------------------------------------------------------------------------------------------|----------------------------------------------------------------------------------------------------|----------------------------------------------------------------------------------------------------|
| Status     Status       Outek Setup     Oass       Outek Setup     Status       Oass     Firmware V       Network     Hardware V       Wireless     Herby R       DHCP     LAN       Network Sharing     MAC A       Parental Control     Advanced Routing       Bandwidth Control     Wireless       Dynamic DHS     System Tools       System Tools     Channee       WWAN     MAC A | tersion:       3.12.2 Build 100820 Rel.41891n         tersion:       WR1043N v1 0000000         tdress:       54-E6-FC-D0-C5-B0         tdress:       192.168.1.1         tMask:       255.255.255.0         tRadio:       Enable         (SSID):       V/NET         hannet:       Auto (Current channel 9)         Mode:       11bgn mixed         Width:       Automatic         x Rate:       300Mbps         Istates:       54-E6-FC-D0-C5-B0         Status:       Disable | Status Help     The Status page displays the Router's current status and configuration. All information is read-only.     LAN - The following parameters apply to the LAN port of the Router. You can configure them in the Network > LAN page.     NAC Address - The physical address of the Router, as some from the LAN.     P Address - The LAN IP address of the Router.     Status dates - The LAN IP address of the Router.     Wireless - The LAN IP address of the Router.     Wireless - The LAN IP address of the Router.     Wireless - The LAN IP address of the Router.     Wireless - The LAN IP address of the Router.     Wireless - The LAN IP address of the Router.     Wireless - Wireless Radio - Indicates whether the wireless radio feature of the Router is enabled or disabled.     Name(SSID) - The SSID of the Router.     Channel - The current wireless mode which the Router works on.     Channel - The current wireless mode which the Router.     Made - The current wireless mode which the Router.     Made - The current wireless mode which the Router.     Made - The current wireless mode which the Router.     Wireless - Store - The bandwidth of the wireless channel in use.     Made - The current status (MOSC onneetion, Init WDS Status - The shaker (MOSC onneetion, Init WDS connection in the WDS wire channel in the WDS connection in the WDS wire channel in the WDS connection in the WDS wire channel in the WDS connection in the WDS wire channel in the WDS connection in the WDS wire channel in the Network - WAN ports of the Router. Nou can configure them in the Network - WAN ports of the Router. Nou can configure them in the Network - WAN port, as seen from the intented.                                                                                                    |
| IP A<br>Subne<br>Default G                                                                                                    | ddress:         188.130.223.111         Dynamic IP           t Mask:         255.255.255.0                                                                                                    | IP Address - The current WAN (Internet) IP Address.<br>This field will be blank to 0.0.0 if the IP Address is<br>assigned dynamically and there is no connection to<br>Internet.<br>Subnet Mask - The subnet mask associated with the<br>WAN IP Address.     Washing Address.     Washing Address.     Subnet Mask - The subnet mask associated with the     Washing Address.     Washing Address.     Washing Addres |

11. Налаштування завершено! Вмикаємо wi-fi-адаптер на ноутбуці чи комп'ютері, знаходимо Вашу безпровідну мережу (з іменем TVNET, або іншим, яке Ви прописали), підключаємося до неї, вводимо Ваш пароль (той, який ви вписали в п.7) і користуємося.